## Synchronizing email with Android devices

- 1. Go to "Settings", "Users & Accounts" and click "Add an account" at the bottom
- 2. Click on "Exchange"
- 3. Enter your RSU e-mail and click "*Next*" **Example:**

Students: 006647@rsu.edu.lv Employees: name.surname@rsu.lv or username@rsu.lv

- 4. Enter your RSU e-mail password and click *"Sign In"*.
- 5. Click "Done" to finish the setup.
- 6. After the synchronizations you will be able to see your e-mail in Gmail app and your timetable in your calendar application. To make sure you see all available calendars, click on "*Manage Accounts*" in your calendar app settings and check all calendars you want to use.

Lietotäji un konti >
Add an account
Exchange

Vards.uzvards@rsu.lv Sign in vards.uzvards@rsu.lv Password

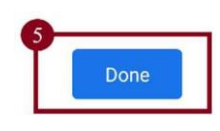

Email

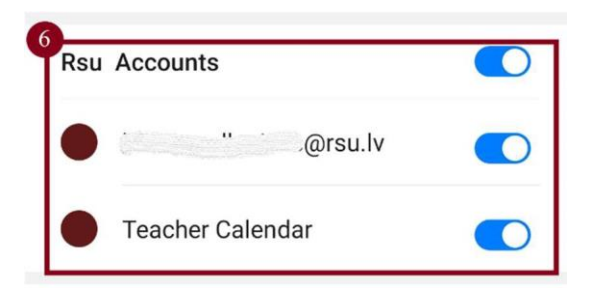

If you do not want to use the application on your device, but want to check your e-mail, open your internet browser and go to: https://outlook.office.com